# Pasos para ingresar a la Valoración del logro académico

Ingresa a la siguiente dirección en la hora y fecha asignada por tu plantel:

## http://logroacademico.cosfac.sems.gob.mx

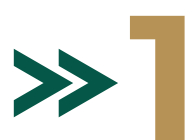

Selecciona el semestre al que perteneces para ingresar a la evaluación.

### >>2 Lee atentamente las instrucciones

Ingresa tu CURP en el apartado "**Contraseña de acceso del alumno"**. Asegúrate de que los datos de tu CURP sean correctos.

Da clic en el botón "**Iniciar** evaluación" para ingresar al examen.

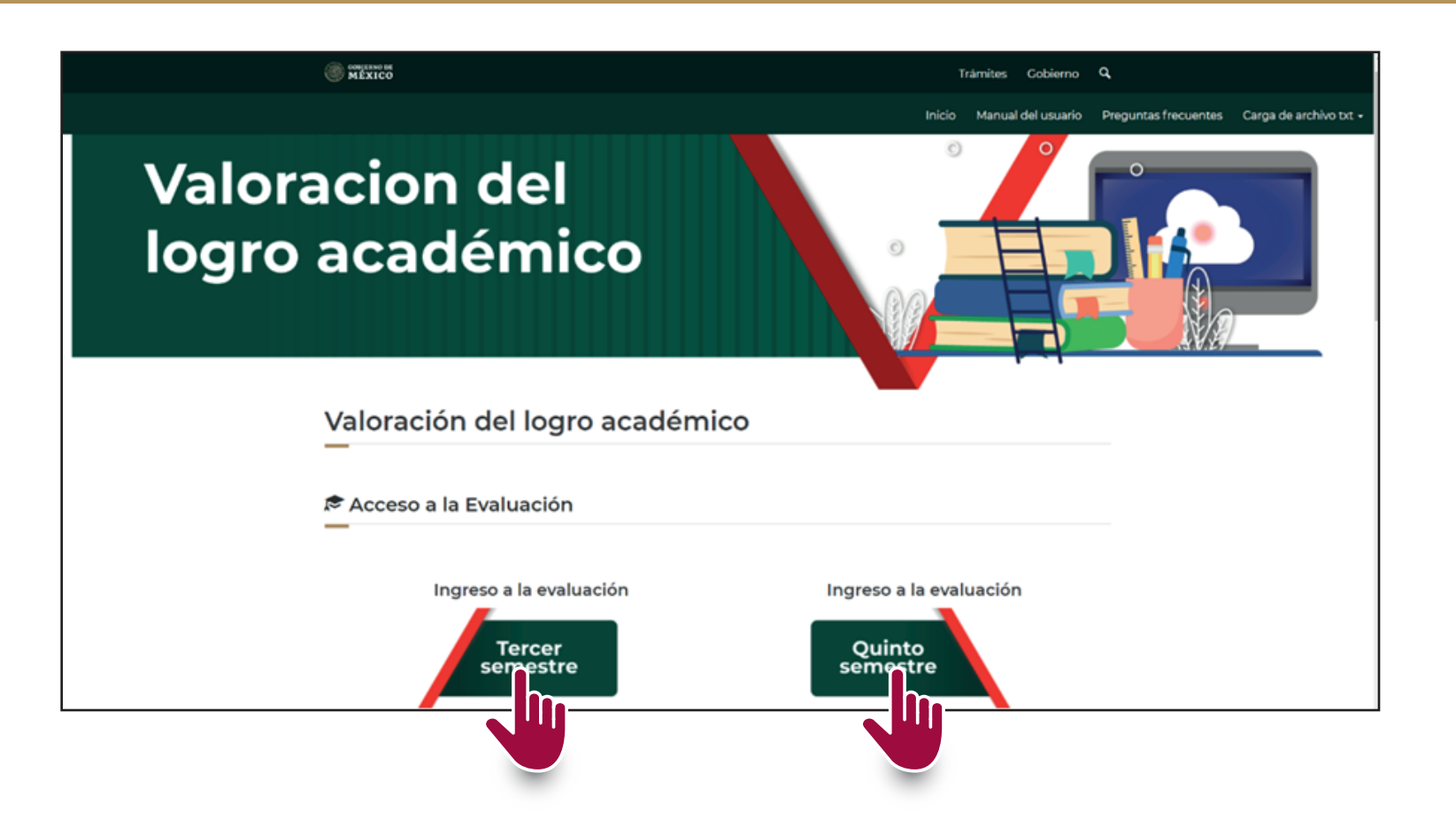

| Ingreso a la evaluación  | ión                                                                                                    |
|--------------------------|----------------------------------------------------------------------------------------------------|
|                          | Contraseña de acceso del alumno                                                                                     |
|                          | Iniciar e aluación                                                                                                  |
| Estimado estudiante en o | caso de no contar con terre de acceso y fecha para realizar la evaluación en línea, favor de source r en tu plantel |

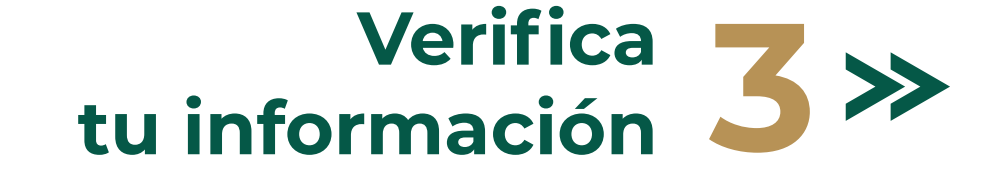

| W MÉXICO                                          | Trámites Gobierno <b>Q</b>                       |
|---------------------------------------------------|--------------------------------------------------|
|                                                   | Inicio Manual del usuario Carga de archivo txt 🗸 |
| Sustentante                                       | 179 Minutos<br>25 Segundo                        |
|                                                   |                                                  |
|                                                   |                                                  |
| Nombre(s)                                         |                                                  |
| Nombre(s)<br>Apellido paterno                     |                                                  |
| Nombre(s)<br>Apellido paterno<br>Apellido materno |                                                  |

Revisa que la información presentada sea correcta.

En la parte superior derecha podrás verificar el tiempo restante de la evaluación.

Lee cada pregunta y selecciona el óvalo de la respuesta correcta, al finalizar cada sección da clic en el botón **"Guardar y pasar a la siguiente asignatura**".

Guardar y pasar a la siguiente asignatura

Una vez terminado el examen y si aún cuentas con tiempo, podrás corregir tus respuestas dando clic en el botón "**Modificar respuestas**". Al concluir da clic en el botón "**Finalizar y enviar evaluación**".

| GOBIERNO DE<br>MÉXICO      |                     |                                                    | Trámites Gobierno <b>Q</b>         |
|----------------------------|---------------------|----------------------------------------------------|------------------------------------|
|                            |                     | Inicio Manual d                                    | del usuario Carga de archivo txt 🗸 |
|                            | Respuesta           | s registradas                                      |                                    |
| Lenguaje y<br>comunicación | Matemáticas         | Tecnologías de la<br>Información y<br>Comunicación | English 170 Minutos<br>19 Segundos |
| Modificar espuestas        | Modificar espuestas | Modificar espuestas                                | Modificar espuestas                |
| PI                         | P20                 | P47                                                | P74                                |
| P2                         | P21                 | P48                                                | P75                                |

| P3 | P22 | P49 | P76 |  |
|----|-----|-----|-----|--|
| P4 | P23 | P50 | P77 |  |
| 25 |     | 50  | 550 |  |

Finalizar y er riar evaluación

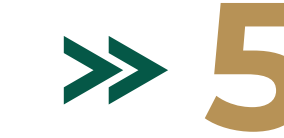

Verifica tus datos y da clic en el botón "**Generar comprobante en formato pdf**" como se muestra en las imágenes.

Evaluación Enviada

#### Sustentante

| Nombre(s)        | 1005-0000-000 |
|------------------|---------------|
| Apellido paterno |               |
| Apellido materno |               |
| CURP             |               |

Su evaluación fue enviada con Exito el 2021-09-02 18:55:40

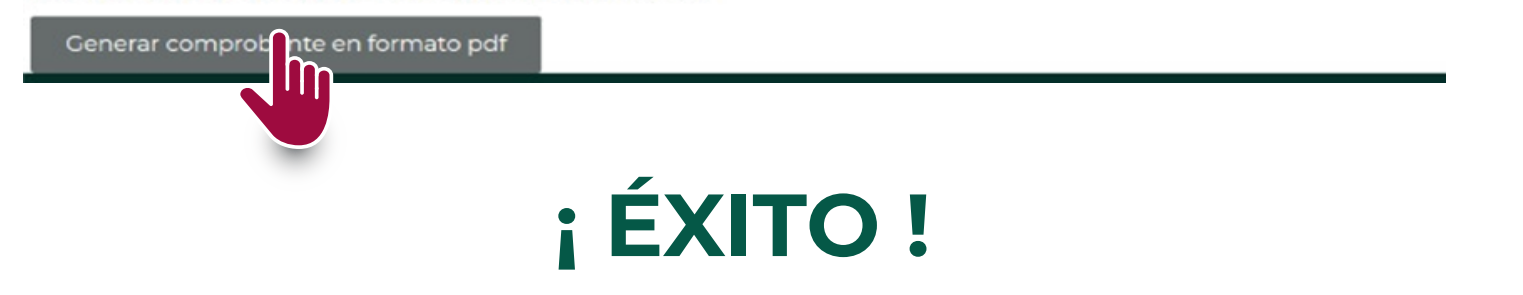

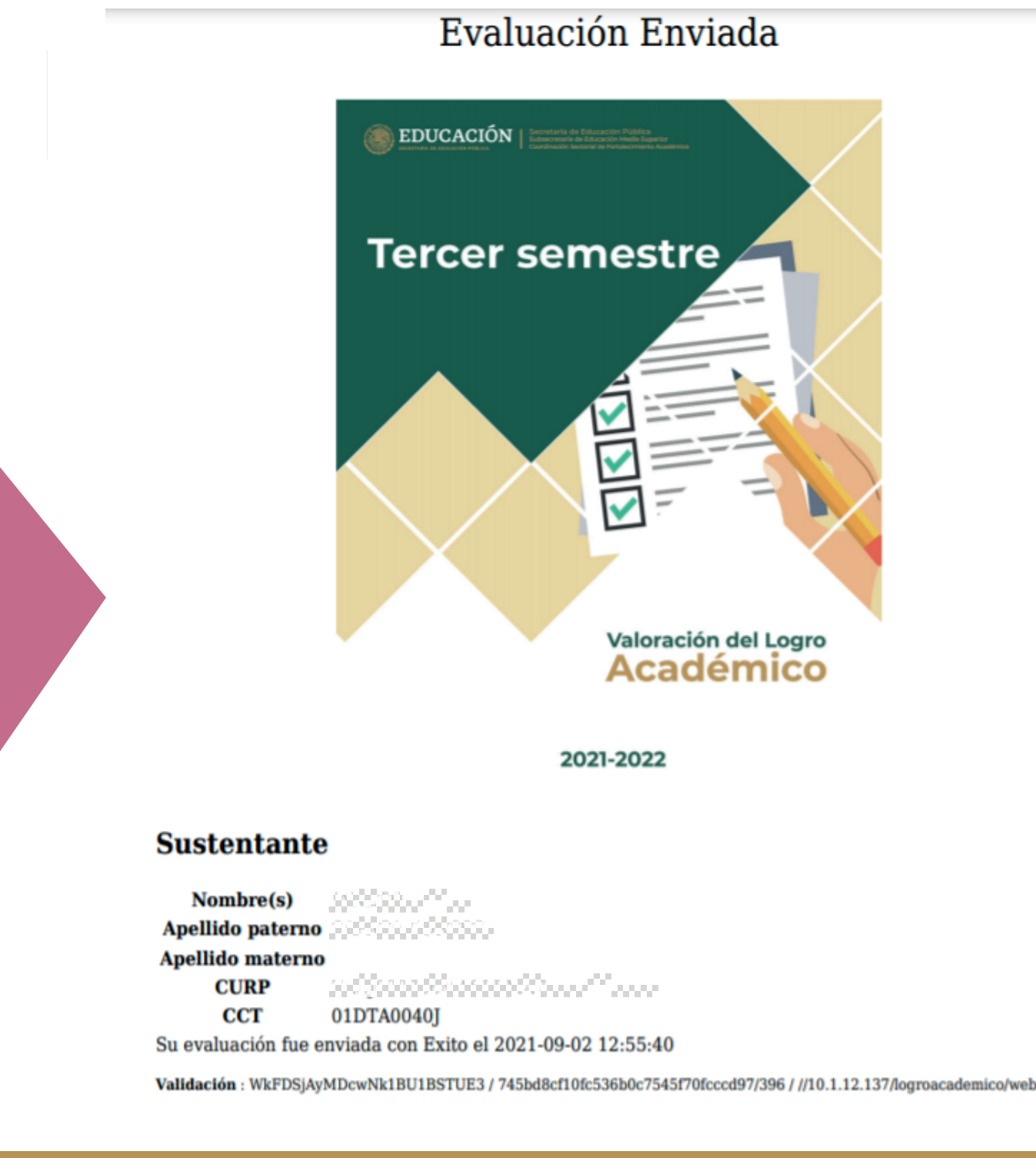

#### Reporta cualquier inconveniente a las autoridades de tu plantel.

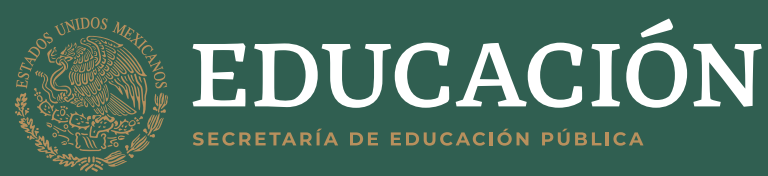

Secretaría de Educación Pública Subsecretaría de Educación Media Superior Coordinación Sectorial de Fortalecimiento Académico